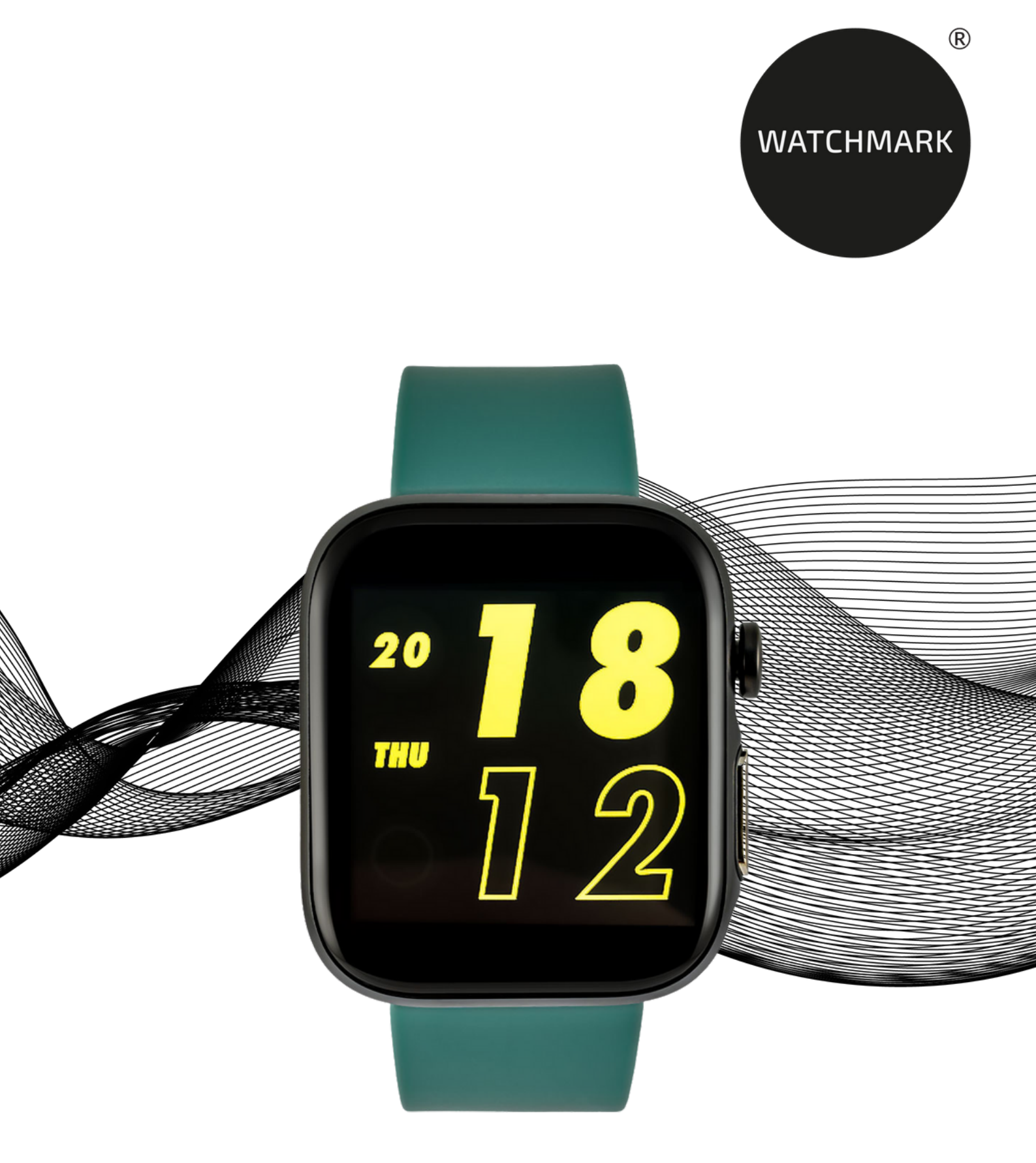

# BETRIEBSANLEITUNG

WWW.WATCHMARK.COM

# DAS INHALTSVERZEICHNIS

# Einführung

| Über die Uhr              | 4 |
|---------------------------|---|
| Konfiguration des Geräts  |   |
| Inhalt der Verpackung     |   |
| Hardware-Anforderungen    | 5 |
| Aufladen der Uhr          |   |
| Zusätzliche Informationen | 6 |
| Wie trägt man eine        |   |
| Smartwatch?               |   |
| Wymiana paska             | 8 |

# App und Funktionen

| Instalowanie aplikacji    | 9  |
|---------------------------|----|
| Verfügbare Funktionen     | 10 |
| Ilhrzeit Datum            |    |
| Schrittzählor             |    |
| Juliakaitakaattalla       |    |
| Heiligkeitskontrolle      |    |
| Blutdruck                 | 11 |
| Sättigung                 |    |
| Herzfrequenz              |    |
| Sportarten                | 12 |
| Zeitschaltuhr             |    |
| Stoppuhr                  |    |
| Funktion "Telefon suchen" | 13 |
| Informationen             |    |
| Musiksteuerung            |    |
| Tägliche Statistiken      | 14 |
| Schlafmonitor             |    |
| Wechsel des               |    |
| Zifferblattthemas         |    |
| Einstellungen             |    |

# DAS INHALTSVERZEICHNIS

# App und Funktionen

Verfügbare Funktionen 15 in der Anwendung Geschichte der Messung Sportarten Abzeichen Zielsetzung Personalisierte 16 Einstellungen Pflegefunktion **EKG-Messung** Hypoxie-Alarm Warnung vor zu hoher 17 Herzfrequenz Benachrichtigungen über soziale Anwendungen Erinnerung an die Bewegung **G-Sensor** Wecker 18 Automatische Messungen Unterbrechung der 19 Verbindung zur Smartwatch Daten zurücksetzen

## Informationen

| Technische Daten       | 20 |
|------------------------|----|
| Produktbeschwerde      | 21 |
| Produktrückgabe        | 22 |
| Austausch des Produkts | 23 |

## Einführung

## Über den Watchmark WGT2

Das Watchmark WGT2 ist ein hochmodernes Gerät mit vielen Funktionen, mit denen Sie Ihre Gesundheit im Auge behalten können. Die Smartwatch misst Blutdruck, Blutsauerstoffgehalt, EKG und Puls. Trotz ihrer fortschrittlichen Funktionen ist die Uhr sehr einfach zu bedienen. Außerdem verfügt es über mehrere Sportmodi. Er misst Schritte, Kalorienverbrauch, zurückgelegte Strecke und Trainingszeit. Das Menü der Uhr ist auf Englisch.

#### Konfiguration des Geräts

Inhalt des Pakets

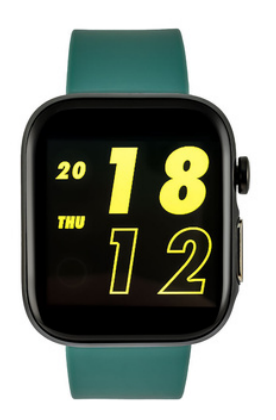

Smartwatch (Farbe und Material können je nach gewählter Farbe variieren)

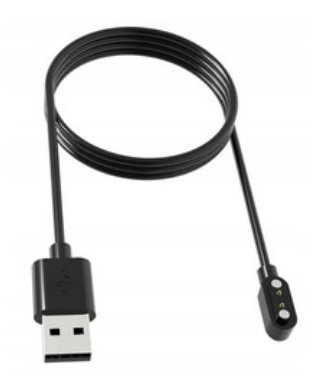

Ladegerät (Farbe und Material können je nach ausgewähltem Modell variieren)

Riemen (Farbe und Material können je nach gewählter Farbe variieren)

#### Hardware-Anforderungen

iOS 9.0 und höher Android 5.5 und höher Unterstütztes Bluetooth: 4.0

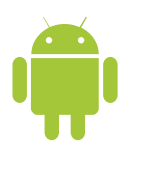

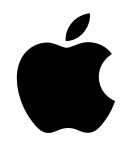

Android 5.5+

IOS 9.0+

#### Anweisungen zum Aufladen

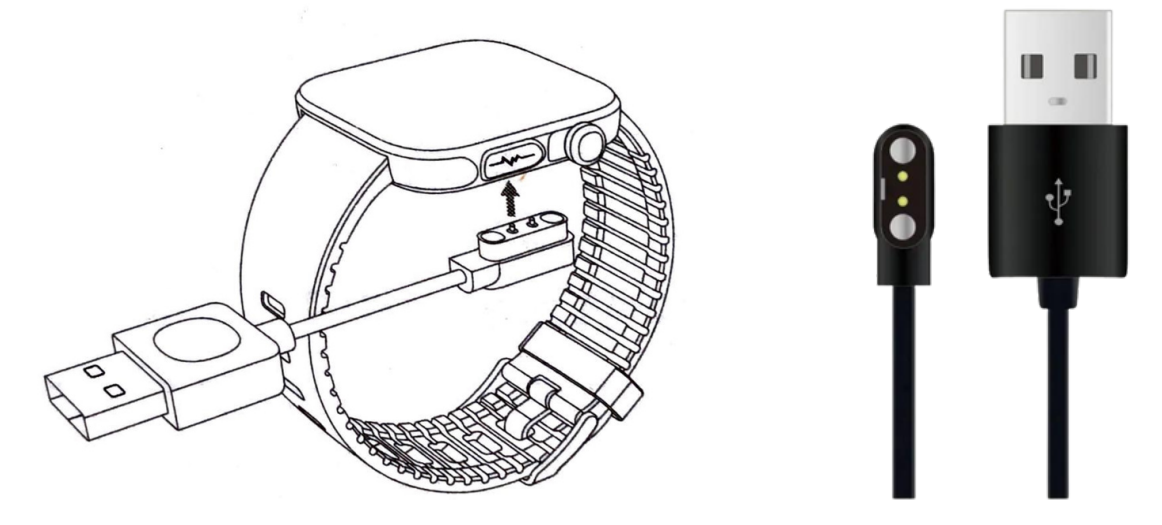

Diese Smartwatch wird magnetisch aufgeladen.

Schließen Sie das Ladekabel an den USB-Eingang und an die rückseitigen Ladekontakte des Geräts an. Sobald das Gerät angeschlossen ist, beginnt der Ladevorgang automatisch und das Ladesymbol erscheint auf dem Bildschirm.

Es dauert etwa 2 Stunden, bis der Akku vollständig aufgeladen ist. Verwenden Sie die Uhr nicht, während sie aufgeladen wird.

Achtung: Schließen Sie das magnetische Ladekabel nicht gleichzeitig an 2 Kontakte mit leitendem Material an, da dies einen Kurzschluss verursachen kann.

#### Zusätzliche Informationen

Bitte lesen Sie das gesamte Benutzerhandbuch sorgfältig durch, bevor Sie das Gerät benutzen. Es wird empfohlen, nur den Originalakku, das Ladegerät und das Zubehör zu verwenden, die im Lieferumfang des Geräts enthalten sind. Weder der Hersteller noch der Händler sind für die Verwendung von Fremdzubehör verantwortlich.

Die in diesem Handbuch vorgestellten Funktionen können je nach Modell variieren, da das Handbuch eine allgemeine Beschreibung von Smartwatches ist. Einige Modelle können von der Norm abweichen.

Laden Sie das Gerät vor der ersten Benutzung mindestens 2 Stunden lang auf. Bevor Sie das Gerät verwenden, müssen Sie die App herunterladen und installieren und alle von der Smartwatch verlangten Einwilligungen akzeptieren. Wenn dies nicht vollständig geschieht, sind nicht alle Funktionen des Geräts verfügbar. Die Smartwatch bittet nur um Zugriff auf Funktionen, die für das ordnungsgemäße Funktionieren der Smartwatch erforderlich sind.

Das Unternehmen behält sich das Recht vor, den Inhalt dieses Handbuchs zu ändern.

# Wie trägt man eine Smartwatch?

Das Armband für dieses Uhrenmodell ist 22 mm breit. Er ist austauschbar, und es können zusätzliche Riemen in einer anderen Farbe oder aus einem anderen Material erworben werden.

#### Das Tragen einer Uhr

Wenn Sie nicht trainieren, tragen Sie die Smartwatch wie eine normale Uhr, d. h. mit einem Finger über dem Handgelenkknochen.

Um die Funktion zur Überwachung der Herzfrequenz während des Trainings optimal nutzen zu können, sollten Sie das Gerät oberhalb des Handgelenks tragen (2 Finger über dem Handgelenk), um den Komfort und die Stabilität zu verbessern. Bei vielen Übungen, wie z. B. Radfahren oder Gewichtheben, kann sich die Position der Smartwatch ändern, z. B. durch Beugen des Handgelenks. Wenn die Uhr tiefer am Handgelenk sitzt, können die Messungen unregelmäßig sein, daher ist die richtige Platzierung wichtig.

# Ersetzen eines Uhrenarmbands

Bringen Sie das Originalarmband an der Uhr an, bevor Sie sie benutzen. Seien Sie bei diesem Vorgang vorsichtig und achten Sie auf Ihre Fingernägel, wenn Sie die Teleskope an der Uhr befestigen.

#### **Tragen eines Uhrenarmbands**

- 1. Stecken Sie das eine Ende des Armbands zusammen mit dem Teleskop in die Aussparung der Uhrentasche.
- 2. Führen Sie das Teleskop mit dem anderen Ende in die Mitte des Hohlraums ein und befestigen Sie es an der Uhr.

#### Abnehmen des Uhrenarmbands

- 1. Drücken Sie mit einer Hand auf das Rad des Teleskops und schieben Sie es vorsichtig nach inne
- 2. Ziehen Sie dann nach oben, bis sich das Teleskop von der Uhr löst.

# App und Funktionen

#### Installation von Anwendungen

Die mit dem WGT2-Modell kompatiblen Apps sind "Wofit", "Wofit Lite" und "morePro". Die Apps müssen aus dem Google Play / App Store oder über den untenstehenden QR-Code (Code für die Wofit-App) heruntergeladen werden, der auf Englisch ist.

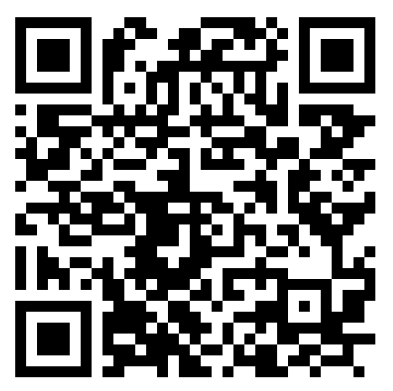

Google Play

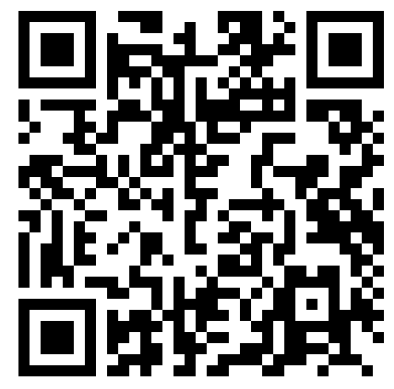

App Store

Sobald die Anwendung installiert ist, schalten Sie Bluetooth auf Ihrem Handy ein und rufen die Anwendung auf. Erstellen Sie ein Konto oder melden Sie sich anonym an. Geben Sie Ihre Daten ein und erlauben Sie den Zugriff. Damit die App ordnungsgemäß funktioniert, müssen Sie alle geforderten Einwilligungen erteilen. Um die Uhr zu verbinden, klicken Sie auf die untere Leiste: "Device", dann "Add new device" und "Add device manualy". Erlauben Sie alle von der App verlangten Einwilligungen. Das Telefon sucht nach Geräten und wählt dann das entsprechende Modell (GT2) aus. Sobald die Smartwatch verbunden ist, werden Uhrzeit und Datum automatisch aktualisiert.

#### • Uhrzeit, Datum, Wochentag

Das Display zeigt die Uhrzeit, das Datum und den Wochentag an. Die Daten werden auf dem Hauptbildschirm der Uhr angezeigt. Um das Datum und die Uhrzeit einzustellen, verbinden Sie die Smartwatch mit der App auf Ihrem Telefon.

#### Schrittzähler

Zählt die an einem bestimmten Tag zurückgelegten Schritte (die Daten werden jeden Tag ab 00:00 Uhr zurückgesetzt). Die Anzahl der zurückgelegten Schritte kann in der App oder auf dem Hauptbildschirm der Uhr angezeigt werden.

#### • Mehrstufige Einstellung der Bildschirmhelligkeit

Die Einstellung der Helligkeit schützt Ihre Augen vor einem zu hellen Bildschirm in der Nacht und schont die Batterie der Uhr. Sie finden diese Funktion im linken Menü in den Einstellungen unter dem Namen "Helligkeit".

#### • EKG\*

Bei einem Elektrokardiogramm wird die elektrische Aktivität Ihres Herzens gemessen. Sie ermöglicht die Erkennung zahlreicher Herz-Kreislauf-Erkrankungen. Halten Sie während der Messung die Metallplatte an der Seite der Uhr. Die Elektroden der Uhr müssen vollständig auf der Haut aufliegen. Die Messung kann mit der App durchgeführt werden (mehr auf Seite 16).

## Blutdruck (BP)\*

Der Blutdruck ist die Kraft, mit der das Blut während der Systole und Diastole des Herzmuskels gegen die Arterienwände drückt. Die anerkannte Norm für den systolischen Blutdruck liegt bei 120 mm Hg, für den diastolischen Blutdruck bei 80 mm Hg. Auf der Uhr finden Sie die Funktion zur Blutdruckmessung, indem Sie den Hauptbildschirm nach links schieben.

## • Sättigung (Sp02)\*.

Diese Funktion zeigt den Sauerstoffgehalt des Blutes an. In der Regel sollte das Ergebnis zwischen 95 und 100 % liegen. Wenn der Sauerstoffgehalt sinkt, kann das gefährlich für unsere Gesundheit sein.

Auf der Uhr finden Sie die Funktion zur Messung der Sauerstoffsättigung im Blut, indem Sie den Hauptbildschirm nach links schieben.

#### • Herzfrequenz (HR)\*

Herzfrequenz oder Puls: Sie ist die Anzahl der Schläge des Herzmuskels pro 1 Minute. Als Norm gilt ein Wert zwischen 60 und 100 Schlägen pro Minute. Wenn der Puls erhöht ist, spricht man von Tachykardie, wenn er erniedrigt ist, von Bradykardie. Beide Zustände können für unsere Gesundheit gefährlich sein. Auf der Uhr finden Sie die Funktion zur Messung der Herzfrequenz, indem Sie den Hauptbildschirm nach links schieben.

#### • Sportarten

Mit den 10 Sportmodi der Uhr können Sie Ihre Trainingsziele kontrollieren, indem Sie Zeit, Kalorienverbrauch, Puls, Distanz und Schritte während des Trainings überwachen.

Die Trainingsdaten sind nach der Synchronisierung in der App zu finden.

Verfügbare Sportmodi: Laufen, Radfahren, Fitness, Badminton, Tischtennis, Basketball, Skipping. Auf der Uhr finden Sie die Sportmodi, indem Sie auf dem Hauptbildschirm nach links unter "Sport" streichen.

#### Zeitschaltuhr

Mit dem Timer können Sie die Zeit herunterzählen. Auf der Uhr finden Sie den Countdown-Timer, nachdem Sie den Hauptbildschirm nach links geschoben haben, unter dem Namen "Countdown".

#### • Stoppuhr

Mit der Stoppuhr können Sie die Zeit genau messen. Sie finden die Stoppuhr in der Uhr, indem Sie den Hauptbildschirm nach links unter die Bezeichnung "Stoppuhr" schieben.

### • Funktion "Telefon suchen"

Sobald Sie Ihr Gerät korrekt mit der App auf Ihrem Telefon gekoppelt haben, können Sie Ihr Telefon schnell finden. Wenn Sie "Telefon suchen" wählen, beginnt Ihr Telefon zu vibrieren und zu klingeln. Auf der Uhr finden Sie diese Funktion, indem Sie auf dem Hauptbildschirm nach links streichen.

#### Informationen

Sobald die Uhr über die App mit Ihrem Telefon verbunden ist und Sie die entsprechenden Berechtigungen erteilt haben, zeigt die Uhr eingehende Benachrichtigungen für Nachrichten, Anrufe und Informationen aus sozialen Netzwerken an. Damit die Benachrichtigungen angezeigt werden, muss diese Funktion in der App aktiviert sein (mehr dazu auf Seite 17). Sie finden die letzte Benachrichtigung, wenn Sie den Hauptbildschirm nach links unter dem Namen "Informationen" schieben.

#### • Musiksteuerung

Wenn Sie Ihre Uhr über die App mit Ihrem Telefon verbinden und die Musik auf Ihrem Telefon einschalten, können Sie die Musik anhalten und fortsetzen sowie die Titel zurückspulen und zurückspulen. Um die Musik zu steuern, schalten Sie das Handy ein und suchen Sie die Funktion "Musik" im Menü, wenn Sie das Display nach links schieben.

### Tägliche Statistiken

Wenn Sie auf dem Hauptbildschirm nach rechts wischen, finden Sie die Statistiken für den ganzen Tag, d.h. die Anzahl der verbrannten Kalorien, die Anzahl der Schritte und die zurückgelegte Strecke.

#### Schlafmonitor

Eine Funktion, die bei der Analyse des Schlafs einer Person hilft. Die Uhr zeigt die Anzahl der geschlafenen Stunden und die Schlafphasen an, wobei zwischen Tief- und Flachschlaf unterschieden wird. Auf der Uhr finden Sie die Schlafstatistiken, wenn Sie den Hauptbildschirm nach rechts bewegen.

## • Ändern des Zifferblattmotivs

Auf der Uhr stehen mehrere Zifferblätter zur Auswahl. Sie können die Einstellungen ändern, indem Sie den Hauptbildschirm nach oben oder unten schieben.

## • Einstellungen

In den Einstellungen können Sie: Wählen Sie aus, von welchen Apps Sie Benachrichtigungen auf der Uhr erhalten möchten; Helligkeit des Bildschirms einstellen; Einstellung der Beleuchtungsdauer des Bildschirms (bis zu maximal 30 Sekunden). Und auch ermöglichen: Erinnerung an Bewegung (sitzende Tätigkeit); Beleuchtung des Bildschirms durch Bewegung der Hand (Drehen des Handgelenks); automatische Überwachung der Gesundheitsfunktionen

#### Geschichte der Messung

In der App finden Sie den Verlauf der von der Uhr vorgenommenen Messungen. Um Ihren Verlauf zu prüfen, wählen Sie in der App "Home".

#### • Sportarten

In der App können Sie die Sportmodi nutzen und auf Ihrem Telefon eine Vorschau der zurückgelegten Strecke, des Tempos und der Dauer der Aktivität sehen. Wenn Sie eine Aktivität beendet haben, zeigt die App die zurückgelegte Strecke auf der Karte an. Sie können Ihre Ergebnisse teilen oder hochladen. Die verfügbaren Modi sind: Laufen, Indoor-Lauf, Bike, Plank, Walk, Klettern und Wandern.

#### Abzeichen

Sie können Abzeichen für erbrachte Leistungen erhalten. Um die Abzeichen zu sehen, die Sie verdienen können, wählen Sie in der App "Meine" und dann "Meine Abzeichen".

#### • Ziele setzen

In der App können Sie Ihre Ziele in Bezug auf die tägliche Schrittzahl, die Anzahl der zu verbrennenden Kalorien, Ihren angestrebten Schlafzyklus und dessen Länge festlegen. Hier stellen Sie auch Ihren Wecker auf eine bestimmte Zeit ein, und die Smartwatch sagt Ihnen, wann Sie am besten schlafen gehen sollten.

#### Personalisierte Einstellungen

In der App können Sie grundlegende Informationen über sich selbst eingeben, d. h. Alter, Geschlecht, Gewicht, Größe und BMI. Es ist auch möglich, Ihren Menstruationszyklus aufzuzeichnen und eine Erinnerung einzustellen, wenn er eintritt.

Um diese Daten einzugeben, gehen Sie in der App auf "Mine" und klicken dann auf das Symbol oben.

#### Pflegefunktion

In der Watch-Keeper-App können Sie über Ihren Kontonamen einen "Freund" hinzufügen. Nach dem korrekten Hinzufügen können Sie überprüfen, welche Maße der Träger der Uhr hat. Um einen Freund hinzuzufügen, wählen Sie in der App "Mein" und dann "Folgen".

#### • EKG-Messung

Bei einem Elektrokardiogramm wird die elektrische Aktivität des Herzens untersucht. Sie ermöglicht die Erkennung vieler kardiovaskulärer Erkrankungen. Halten Sie während der Messung die Metallplatte an der Seite der Uhr. Die Elektroden der Uhr müssen vollständig auf der Haut aufliegen. Um eine Messung mit der App durchzuführen, gehen Sie zur App und wählen Sie "Home", "EKG" und dann "Test starten".

### • Hypoxie-Alarm

Wenn die Uhr während der automatischen Messungen Sättigungsanomalien feststellt, werden Sie benachrichtigt. Um diese Funktion zu aktivieren, gehen Sie in der App auf "Home", dann auf "SPO2" und wählen Sie "Hypoxia wake up".

# • Alarm, der Sie darauf hinweist, wenn Ihre Herzfrequenz zu hoch ist

Wenn die Uhr während der Messungen Anomalien in Bezug auf die Herzfrequenz feststellt, werden Sie benachrichtigt. Um diese Funktion zu aktivieren, gehen Sie in der App auf "Home", dann auf "HR" und wählen Sie "Herzfrequenz-Erinnerung". Stellen Sie ein, ab welcher BPM-Stufe die Uhr Sie über Unregelmäßigkeiten informieren soll.

## Benachrichtigungen über soziale Anwendungen

Mit der App-Benachrichtigungsfunktion können Sie den Anfang einer Nachricht auf dem Bildschirm der Smartwatch lesen. Benachrichtigungen können von Anwendungen wie z. B.: Facebook, WhatsApp, Instagram und Gmail. Um diese Funktion zu aktivieren, gehen Sie zu "Gerät" und wählen Sie dann "Benachrichtigungen".

### • Erinnerung an die Bewegung

In der App können zyklische Erinnerungen alle 30-240 Minuten eingestellt werden, wobei die Uhr, wenn sie feststellt, dass eine Person über einen längeren Zeitraum unbewegt bleibt, sie daran erinnert, eine Aktivität durchzuführen. Sie können auch den Stundenbereich festlegen, in dem die Funktion aktiv sein soll. Um diese Funktion zu aktivieren, wählen Sie in der App "Gerät" und dann "Erinnerung an sitzende Tätigkeiten".

## Aufwachen des Bildschirms durch Handgelenksbewegung (G-Sensor)

Um die Funktion zum Aktivieren des Uhrenbildschirms durch die Bewegung Ihres Handgelenks zu aktivieren, wählen Sie in der App "Gerät" und dann "Display durch Drehen des Handgelenks beleuchten".

## • Wecker

In der App kann ein Wecker eingestellt werden, damit Sie pünktlich aufwachen. Um diese Funktion zu aktivieren, wählen Sie "Gerät" und dann "Alarme".

## Automatische Messungen

Damit die Uhr selbst automatische Messungen durchführt, aktivieren Sie diese Funktion in der App. Wählen Sie "Gerät", dann "Schaltereinstellung" und wählen Sie, welche Messungen automatisch durchgeführt werden sollen.

#### Trennen der Smartwatch von der App

Um die Kopplung Ihres Geräts mit der App abzubrechen, wählen Sie in der App "Gerät" und dann "Kopplung abbrechen".

#### Daten zurücksetzen

Um die Daten in der App zurückzusetzen, wählen Sie "Gerät" und klicken dann auf den Namen der gekoppelten Uhr. Die Funktion zum Zurücksetzen der Daten befindet sich im Menü unter dem Namen "Gerätedaten löschen".

#### **Technische Daten**

#### IP68\*\* Wasserbeständigkeit

So können Sie die Uhr auch beim Händewaschen oder an einem regnerischen Tag benutzen.

#### NRF52832-Prozessor

Hohe Leistung und präzise Messungen.

#### 220mAh-Akku

Die große Batteriekapazität ermöglicht eine lange Nutzung der Smartwatch.

#### **Sportliches Design**

Schlankes Gehäuse und extrem klares Farbdisplay.

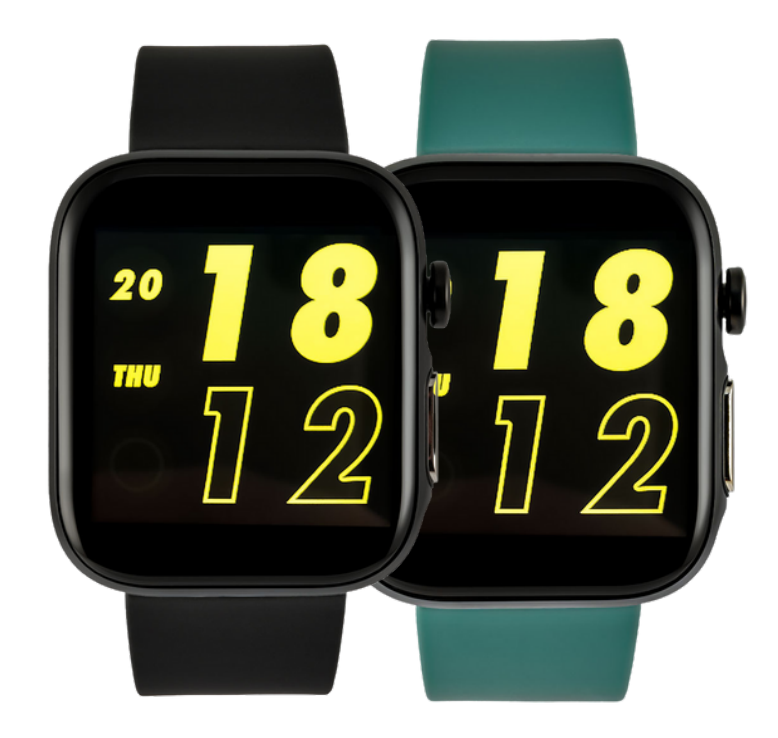

\*\*Der IP68-Standard erlaubt Wassertemperaturen von +10 bis +35 Grad Celsius und ein Eintauchen bis zu einer Tiefe von 1,5 m für bis zu 30 Minuten. Die Uhr kann nicht in heißen Bädern oder in der Sauna getragen werden, da sie nicht dampfdicht ist. Es ist nicht zum Schwimmen gedacht, sondern um auf Ihre Gesundheit zu achten.

\*\*\*Die Smartwatch verfügt über Ti AFE4404 + 2\*OSRAM 2703 + OSRAM LED-Sensoren zur Messung der Blutsauerstoffsättigung, der Ti 129X-Chip ist für die EKG-Messung zuständig, und Ti AFE4404 + 2\*OSRAM 2703 für die PPG-Messung.

#### Produktbeschwerde

- Jedes im Shop gekaufte Produkt kann in Anspruch genommen werden. Der vom Hersteller gewährte Anspruch beträgt 2 Jahre ab dem Kauf des Geräts.
- Das beworbene Produkt sollte an diese Adresse geschickt werden: Watchmark CH Marino, Paprotna-Straße 7, 51-117 Wrocław.
- Um eine Beschwerde einzureichen, füllen Sie bitte das Formular unter https://ecom.freshdesk.com/support/tickets/new aus.
- Nach der Registrierung der Beschwerde erhalten Sie an die angegebene E-Mail-Adresse eine Bestätigung über die Einreichung der Beschwerde zusammen mit einem PDF-Anhang, der eine Zusammenfassung der Beschwerde enthält. Der Beschwerde muss das beworbene Produkt mit Kaufnachweis und die in der E-Mail erhaltene Antragsnummer beigefügt werden.
- Die Reklamation wird innerhalb von 30 Tagen ab dem Tag, an dem die Reklamationsabteilung die beworbenen Waren erhält, geprüft.

#### Produktrückgabe

- Der Kunde hat das Recht, innerhalb von 14 Tagen nach Erhalt der Ware ohne Angabe von Gründen vom Vertrag zurückzutreten. Die zurückgesandten Waren müssen vollwertig sein und dürfen keine Gebrauchsspuren aufweisen. Ist die zurückgesandte Ware nicht in einwandfreiem Zustand, so hat der Kunde die finanziellen Folgen zu tragen, die sich aus der Minderung des Wertes der Ware ergeben, wenn diese unsachgemäß verwendet wurde und Gebrauchsspuren aufweist, die über eine einfache Funktionsprüfung hinausgehen.
- Der Kunde muss den Shop über den Rücktritt vom Vertrag informieren, indem er das Rückgabeformular unter folgender Adresse ausfüllt: https://ecom.freshdesk.com/support/tickets/new.
- Sobald das Rücktrittsformular registriert ist, erhält der Kunde eine Bestätigung seiner Mitteilung an die angegebene E-Mail-Adresse, zusammen mit einem pdf-Anhang, der eine Zusammenfassung enthält. Zur Wahrung der Widerrufsfrist reicht es aus, dass der Kunde die Mitteilung über die Ausübung des Widerrufsrechts vor Ablauf der Widerrufsfrist absendet.

#### Produktrückgabe

- Der Verkäufer erstattet die Zahlung mit der gleichen Zahlungsmethode, die der Verbraucher verwendet hat, es sei denn, der Verbraucher hat ausdrücklich einer anderen Erstattungsmethode zugestimmt, die für den Verbraucher keine Kosten verursacht.
- Stationär im Laden gekaufte Waren werden nicht zurückgenommen.

#### **Ersetzung des Produkts**

- Der Kunde hat das Recht, die Ware innerhalb von 14 Tagen nach Erhalt ohne Angabe von Gründen umzutauschen.
- Der Kunde muss den Shop durch Ausfüllen des Formulars über den Wunsch zum Umtausch der Ware informieren: https://ecom.freshdesk.com/support/tickets/new.
- Sobald das Umtauschformular registriert ist, erhält der Kunde eine Bestätigung seines Antrags an die angegebene E-Mail-Adresse, zusammen mit der Antragsnummer. Zur Einhaltung der Umtauschfrist reicht es aus, wenn der Kunde vor Ablauf der Umtauschfrist mitteilt, dass er sein Umtauschrecht ausüben möchte.

- Der Kunde sendet die gekauften Waren selbständig an die angegebene Adresse: Emedyczny CH Manhattan, Al. Jana Pawła II 16, 64-100 Leszno. Dem Paket muss die gekaufte, mangelfreie Ware und die nach dem Ausfüllen des Formulars erhaltene Antragsnummer beigefügt werden.
- Der Umtausch erfolgt sofort, spätestens jedoch innerhalb von 5 Tagen ab dem Datum der Lieferung der Ware an uns, wenn das Produkt, gegen das der Kunde die Ware umtauschen möchte, im Geschäft verfügbar ist. Wenn das vom Kunden zum Umtausch angegebene Produkt nicht verfügbar ist, wird es versandt, sobald wir die Lieferung des betreffenden Produkts angenommen haben.
- Ist die zurückgesandte Ware nicht vollwertig, so hat der Kunde für eine etwaige Wertminderung der Ware aufzukommen, wenn diese unsachgemäß verwendet wurde und Gebrauchsspuren aufweist, die über eine einfache Funktionsprüfung hinausgehen.
- Es ist nicht möglich, die Uhr gegen das gleiche Modell auszutauschen.

# WATCHMARK

R